## Пошаговая инструкция для регистрации на платформе добро.ру и участия в мероприятиях Добро.Центра СПбГУ

Шаг 1: зарегистрируйтесь на портале <u>https://dobro.ru</u> В правом верхнем углу нажмите на плашку «Зарегистрироваться».

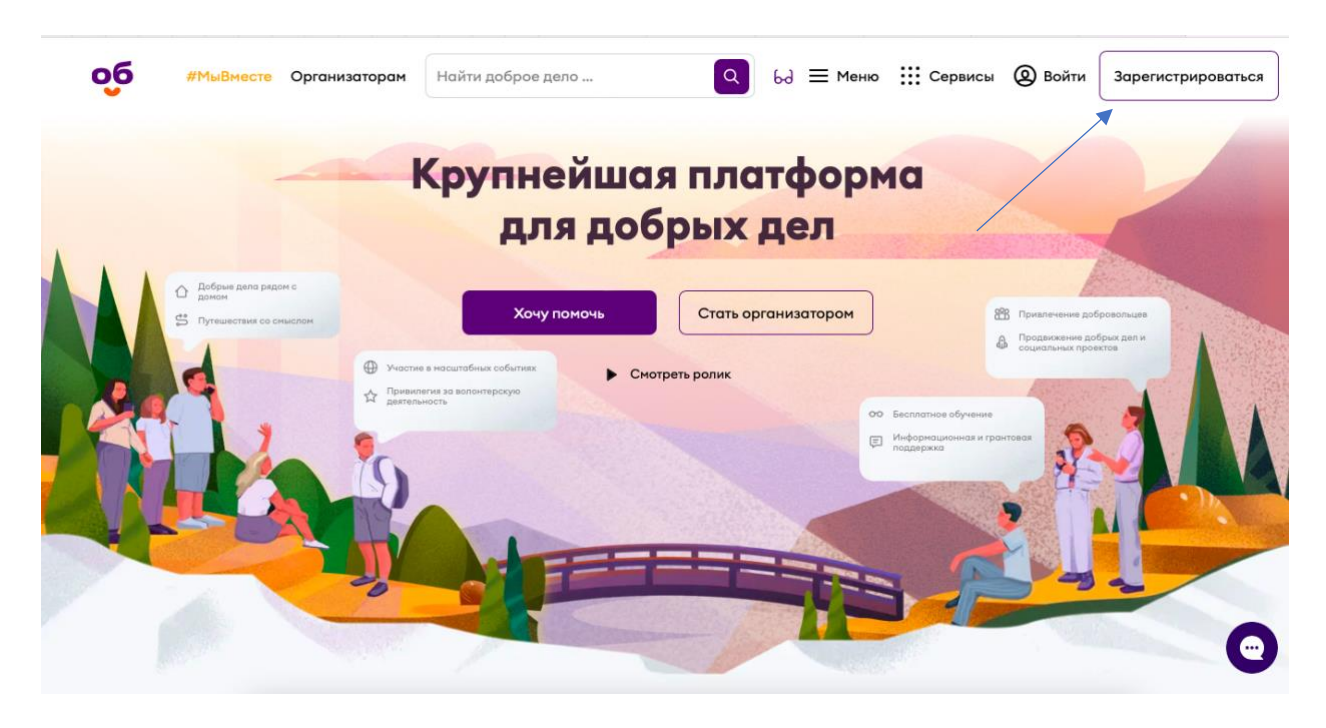

Шаг 2: Выберите вариант регистрации:

1 Вариант: через Госуслуги, ВКонтакте, Mail.ru и тд. После выбора аккаунта дайте согласие на использование данных.

2 Вариант: заполните поля отмеченные \* (важно при заполнении населенный пугкт указывать – Санкт-Петерубрг) и дайте согласие на обработку персональных данных.

| Регистрация организатора 6д           |                                                                                                    |
|---------------------------------------|----------------------------------------------------------------------------------------------------|
| Регистрация<br>же есть аккаунт? Войти |                                                                                                    |
| 😔 Госуслуги 🚾 VK ID                   |                                                                                                    |
| @ Mail.ru Eще 6                       |                                                                                                    |
| Или                                   | Новый раздел для всех неравнодушня<br>Теперь волонтёрство - не единственный способ помочь другим на платфој |
| Фамилия *                             | Присоединиться                                                                                              |
| Страна*<br>Россия                     |                                                                                                    |
| Населенный пункт*                     |                                                                                                    |

Шаг 3: после регистрации на указанную почту придет ссылка-подтверждение. Войдите в электронную почту и подтвердите регистрацию, прейдя по ссылке.

Шаг 4: введите логин и пароль, указанный при регистрации.

Шаг 5: заполните по максимуму информацию о себе в личном кабинете. Это упростит работу организаторов для быстрой связи с Вами и отборе на мероприятия. Для этого нужно <u>перейти в профиль волонтёра</u>, далее <u>редактировать профиль</u> и заполнить информацию о себе.

| <b>добро.рф</b> #МыВместе Орг                                 | анизаторам Найти доброе дело                                  | ***                                                                                                    |                                                               | ню 🏭 Сервисы 🗘                                      | FA ~         |
|---------------------------------------------------------------|---------------------------------------------------------------|----------------------------------------------------------------------------------------------------|---------------------------------------------------------------|-----------------------------------------------------|--------------|
| Гришин Андрей<br>ID волонтёра: 000000<br>Рейтинг на платформе | 1/10<br>Откликнитесь о<br>По статистике дл<br>Q Совет: заполи | <b>ещё 9 раз на функции добрых д</b><br>ия одного приглашения требуется ок<br>ните полностью профиль, чтобы сде | е <b>л</b><br>коло десяти откликов<br>элать отклик более прив | Найти добрые<br>лекательным                         | дела         |
| 84 020 Рейтинг по региону<br>Заполненность профиля 919        | Рекомендации по раб                                           | оте с платформой                                                                                                |                                                               | C)                                                  | арыть 🗸      |
| Добрые дела О С<br>Часы О С<br>Верифицированные часы          | Как помочь Чёрному<br>морю?                                   | Пройдите курс<br>«Добровольчество                                                                               | в чС»                                                         | учите полезные<br>периалы для<br>лонтёров в зоне ЧС | 0            |
| Перейти в профиль волонтера Хочу книжку волонтера             | Персональные                                                  | э рекомендации                                                                                                  |                                                               |                                                     |              |
|                                                               | Обучение                                                      |                                                                                                    |                                                               | c                                                   | Эмотреть все |
| паграды                                                       | Базовый                                                       | · · _ ·                                                                                                    | Продвинутый                                                   |                                                     | <b>(B)</b>   |
| Ф #МыВместе Орг<br>К Назад                                    | анизаторам Найти доброе дело                                  |                                                                                                    | Q 6∂ ≡ Mer                                                    | ню III Сервисы Д                                    | FA ~ ○ △     |
|                                                               | Гришин Андрей<br>ID волонтёра: 000000                         |                                                                                                    |                                                               |                                                     |              |
| ΓΑ                                                            | Статус<br>Активен                                             | Заполненность профиля                                                                                           | 91%                                                           | Редактировать проф                                  | иль          |
| Vanuerus                                                      | Аналитика волонтёра                                           | /                                                                                                    |                                                               |                                                     |              |
| Рейтинг волонтёров                                            | Получить первые часы                                          | 20 Помочь в Добром,                                                                                             | деле                                                          | Пройти донацию                                      |              |
| ? 84 020<br>на платформе в регионе                            | Создать проект                                                | Получить верифиц                                                                                                | цированные часы                                               | Выполнить просьбу на Добро.В                        | ізаимно      |
| Основная информация                                           | Опубликовать статью в Добро.Журнале                           | Пройти курс в Доб                                                                                               | бро.Университете                                              |                                                     | Ð            |

Шаг 6: получите личную книжку волонтёра, для этого нужно нажать «Хочу книжку волонтёра!» и выполнить условия

| добро.рф #МыВместе С        |                                                                                                    | Ш Сервисы 🗘 🚺                    |
|-----------------------------|----------------------------------------------------------------------------------------------------|----------------------------------|
|                             | Хочу книжку волонтёра                                                                                                  |                                  |
|                             | Чтобы получить личную книжку волонтера, достаточно<br>выполнить одно из условий:                                       | Редактировать профиль            |
|                             | <ul> <li>Подать заявку на свободную вакансию и получить часы</li> <li>Поплици сортифицате Побре Ушеродатего</li> </ul> |                                  |
| Хочу книжку волонтера!      | <ul> <li>Получить сертификат в дооро. эниверситете</li> <li>Что такое книжка волонтёра?</li> </ul>                     |                                  |
| Рейтинг волонтёров ? 84 020 | Пройти курс Найти доброе дело                                                                                          | ройти донацию                    |
| на платформе в регионе      |                                                                                                    | ыполнить просьбу на Добро.Взаини |
| Основная информация         | Опубликовать статью в Сройти курс в Добро.Университете                                                                 |                                  |

Шаг 5: для участия в мероприятиях университета и Добро.Центра СПБГУ в качестве волонтёра, нужно подать заявку на доброе дело. Найти вакансии к добрым делам можно двумя способами:

- 1) В группе Добро.Центра СПбГУ ВКонтакте https://vk.com/volunteeringcenter\_spbu
- 2) В разделе добрых дел личного кабинета Добро.Центра СПбГУ (Волонтерский центр СПБГУ) по ссылке https://dobro.ru/dashboard/organizer/11537734/events

| • БОР • • • • • • • • • • • • • • • • • • •                                                                             | Hanyu Shuiping Kaoshi (экзамен на<br>владения китайским языком). Уров<br>всероссийский.                                      | определение уровня<br>зень мероприятия:                                          |
|----------------------------------------------------------------------------------------------------|----------------------------------------------------------------------------------------------------|----------------------------------------------------------------------------------|
| утовня владнина<br>киталаским зазыком<br>2-9 Марта<br>23 волонтера подали заявку на это<br>доброе дело<br>Подать заявку | Основная информация<br>Волонтёрский центр СПбГУ<br>r Санкт-Петербург<br>Показать на карте<br>8 – 9 марта 2025, 08:00 - 16:00 | Контактное лицо<br>Григорьева Надежда Викторовна<br>⊠ nadezhda.grigoreva@spbu.ru |
|                                                                                                    | Описание                                                                                                    |                                                                                  |

Перейдя по ссылку к доброму делу, можно найти описание (дата, время, адрес, функционал, условия и требования), нажать «подать заявку», заполнить форму регистрации, нажать «подать заявку» еще раз и далее ждать ответа от организаторов (чаще всего связываются по почте).

|                                  | Описание<br>Hanyu Shuiping Kaoshi<br>(экзамен на определение уровня владения китайским языком)<br>Показать полностью           |   |
|----------------------------------|----------------------------------------------------------------------------------------------------|---|
| Функции                          |                                                                                                    |   |
| Ассистент нероприятия<br>0 из 20 | Подать зоявку<br>Описание                                                                                                    |   |
|                                  | Функционал:<br>- 08.03.2025 с 12:00 до 16:00 - подготовка аудиторий в здании для проведения экзамена HSK<br>Показать полностью | Ð |

Шаг 6: для участия в мероприятиях других организаций на портале добро.ру нужно прокрутить сайт до конца вниз и перейти во вкладку «добрые дела».

| чобро.рф                         | Волонтеры<br>База знаний                        | Добрые дела<br>Программа лояльности | Организаторы<br>Миссия #МыВместе | Проекты<br>Для организаторов               | О платформе                                    |
|----------------------------------|-------------------------------------------------|-------------------------------------|----------------------------------|--------------------------------------------|------------------------------------------------|
| Победитель премии<br>Знание 2022 | ジ Победитель премии Рунета<br>2018, 2020 и 2022 | Добро в социальных сетях            | Почта технической поддержки      | Подлишитесь на нашу рас<br>Ваша электронна | сылку и узнавайте о новостях первыя<br>я почта |

На портале есть возможность выбрать доброе дело по критериям: местоположение, даты, условия и тд. Перейдя в карточку доброго дела, нужно нажать «подать заявку», заполнить форму регистрации и далее ждать ответа от организаторов (чаще всего связываются по почте).

|                                                                                         | Добрые дело    | а Волонтеры Организаторы Г                                                                                                    | Проекты Искать везде                                                                                             |
|-----------------------------------------------------------------------------------------|----------------|----------------------------------------------------------------------------------------------------|----------------------------------------------------------------------------------------------------|
|                                                                                         | Местоположение | Дата проведения Направление<br>рбург 🗇 20.02.25 - 20.02.28 🛛                                                                        | Найти                                                                                                    |
| Поиск по добрым делам                                                                   | Q H            | айдено 1408 результатов                                                                                                    | 🕅 Показать на карте                                                                                              |
| Формат проведения<br>Все Онлайн С                                                       | Офлайн         | <ul> <li>Понощь в ликвидации последствий<br/>разлива нефтепродуктов в Краснодарско</li> <li>№ декабря 2024 – 1 июня 2025</li> </ul> | Статистика донаций на платформе<br>Теперь вы можете отслеживать свой вклад в донорство<br>крови и её компонентов |
| Условия                                                                                 | ^              | ② 10:00 - 18:00<br>⑧ Краснедарский край<br>登 ЧС - 1 Мероприятия проекта #MillBMECTE                                                 | Уанать больше                                                                                                    |
| 🗌 Билеты в театр                                                                        |                |                                                                                                    |                                                                                                    |
|                                                                                         |                | Визиты с вашими питомцами в наши                                                                                                    | Проведение концерта и любой другой                                                                               |
| Благодарности<br>Верифицированные чась                                                  | 5              | Опека                                                                                                    | развлекательной активности<br>Опека                                                                              |
| Благодарности     Верифицированные чась     Оплата проживания     Персональное обучение | <b>H</b>       | Опека<br>27 декабря 2024 - 26 декабря 2025<br>⊙ 10:00 - 18:00                                                                       | развлекательной активности<br>26 декабря 2024 – 26 декабря 2025<br>() 10:00 - 18:00                              |

По всем вопросам можно обращаться на почту: e.zlova@spbu.ru